# Signing up for a myAlaska Account and DEC Air Online Services

## Step 1: Make sure you have a myAlaska Account.

### Go to https://my.alaska.gov/

#### Scroll down and click on Sign into myAlaska OR Register for a myAlaska Account:

Click on <u>Sign into myAlaska</u> (if you already have an account.) (If you have forgotten your username or password, click on and follow the links given) When you sign in, you will be sent to the **myAlaska Welcome page.** Go to Step 2, on page 4.

| Stat              | e of Alaska          |                   | myAlaska My Government Reside                                                                                                    | nt Business in Alaska Visiting Alaska State Employees                                                                                                    |
|-------------------|----------------------|-------------------|----------------------------------------------------------------------------------------------------|----------------------------------------------------------------------------------------------------|
| m                 | yAlaska              |                   |                                                                                                    |                                                                                                    |
| HOME              | SERVICES             | MYPROFILE         | HELP                                                                                                    |                                                                                                    |
|                   |                      |                   | myAlaska Login<br>Username:<br>Password:<br>Sign-In<br>Eorgot my Username<br>Forgot my Password<br>New User: Register for a myAlaska Account |                                                                                                    |
| <u>Help</u> Priva | acy Policy User A    | Agreement Browser | Compatibility<br>Anchorage: 907-2                                                                                                    | Department of Administration<br>Enterprise Technology Services (ETS)<br>333 Willoughby Xee, 5th Floor<br>P.O. Box 110206<br>Juneau, AK 99811-0206<br>Email: <u>mvalaska help@alaska agov</u><br>Monday - Friday, 8:00 AM to 4:30 PM Alaska Time<br>269-6311    Fairbanks: 907-451-5911    Juneau: 907-465-5211 |
| State of Alas     | <u>ka myAlaska N</u> | Ny Government Res | dent Business in Alaska Visiting Alaska State Emp                                                                                            | loyees State of Alaska    © 2010    <u>Webmaste</u>                                                                                                    |
|                   |                      |                   | **                                                                                                    |                                                                                                    |

#### OR

# • Click on <u>Register for a myAlaska Account</u> (if you need to set up an account).

Fill out the form. (An example of the form is at the top of the next page of these instructions.)

Be sure to enter a valid email account because you will only be able to complete registration after you have received email confirmation.

Read and accept the general myAlaska User Agreement and click on Start Registration.

| т      | register for an account with multipleta, fill in the new account information required below. You must have a valid amail address. Next, read th                                                                                                    |
|--------|----------------------------------------------------------------------------------------------------|
| u<br>S | register for an account with hydraska, in in the new account information required below. Four high rave a value enan address, reac, read in<br>er agreement. If you accept the agreement (required to use myAlaska), click on the I accept the User Agreement box. Then click on the<br>art Registration button. |
|        | Username:                                                                                                    |
|        | Password:                                                                                                    |
|        | Verify Password:                                                                                                    |
|        | Secret Question: - Select -                                                                                                    |
|        | Answer:                                                                                                    |
| /      | Email Address:                                                                                                    |
|        | Verify Email Address:                                                                                                    |
|        | User Agreement                                                                                                    |
|        | AGREEMENT BETWEEN YOU AND THE STATE OF ALASKA                                                                                                    |
|        | myAlaska is a web service operated by the State of Alaska                                                                                                    |
|        | that provides single-sign-on (authentication) for multiple<br>state services and a framework for electronic signatures                                                                                                    |
|        | for state forms or transactions.                                                                                                    |
|        | □ I accept the User Agreement                                                                                                    |
|        | Start Registration                                                                                                    |

You will be sent to a page (example below) that will tell you to check your email in order to complete registration. Then follow the instructions in the email from myAlaska.

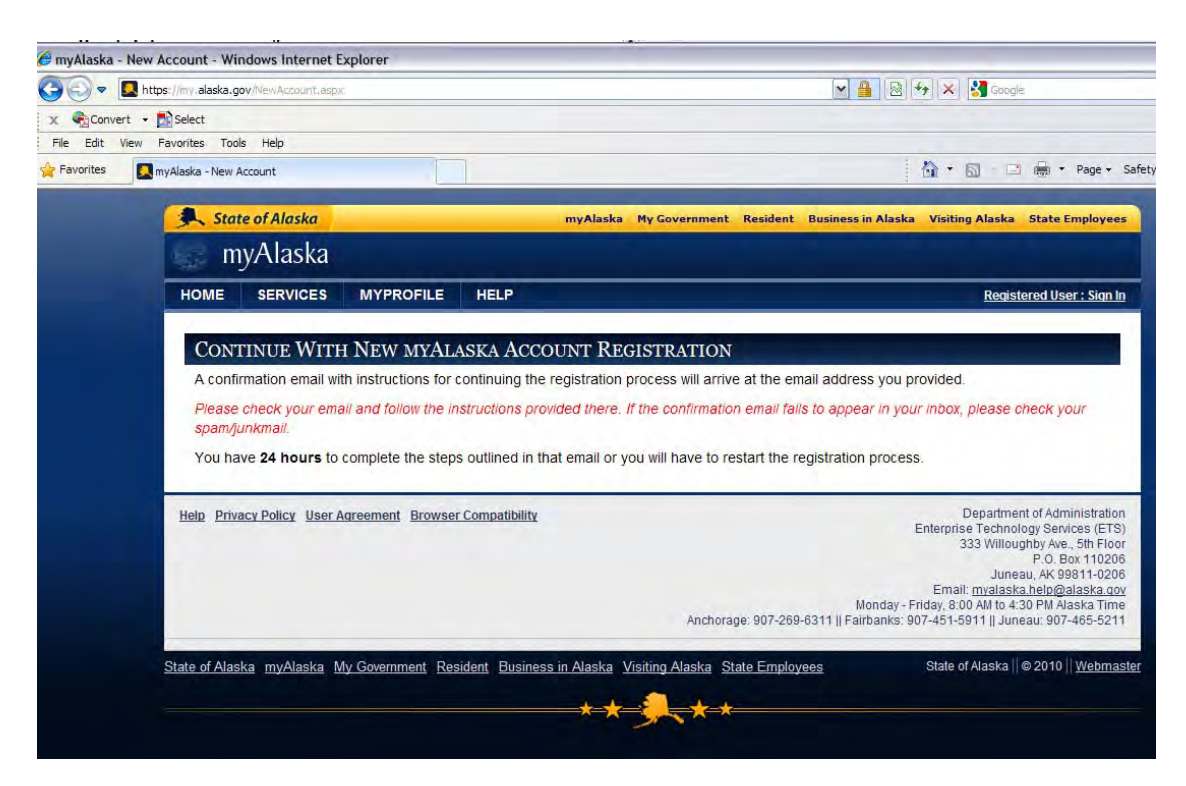

Check your email, and Click on the first link in your email. This will send you to the account confirmation page. (An example e-mail is shown below.)

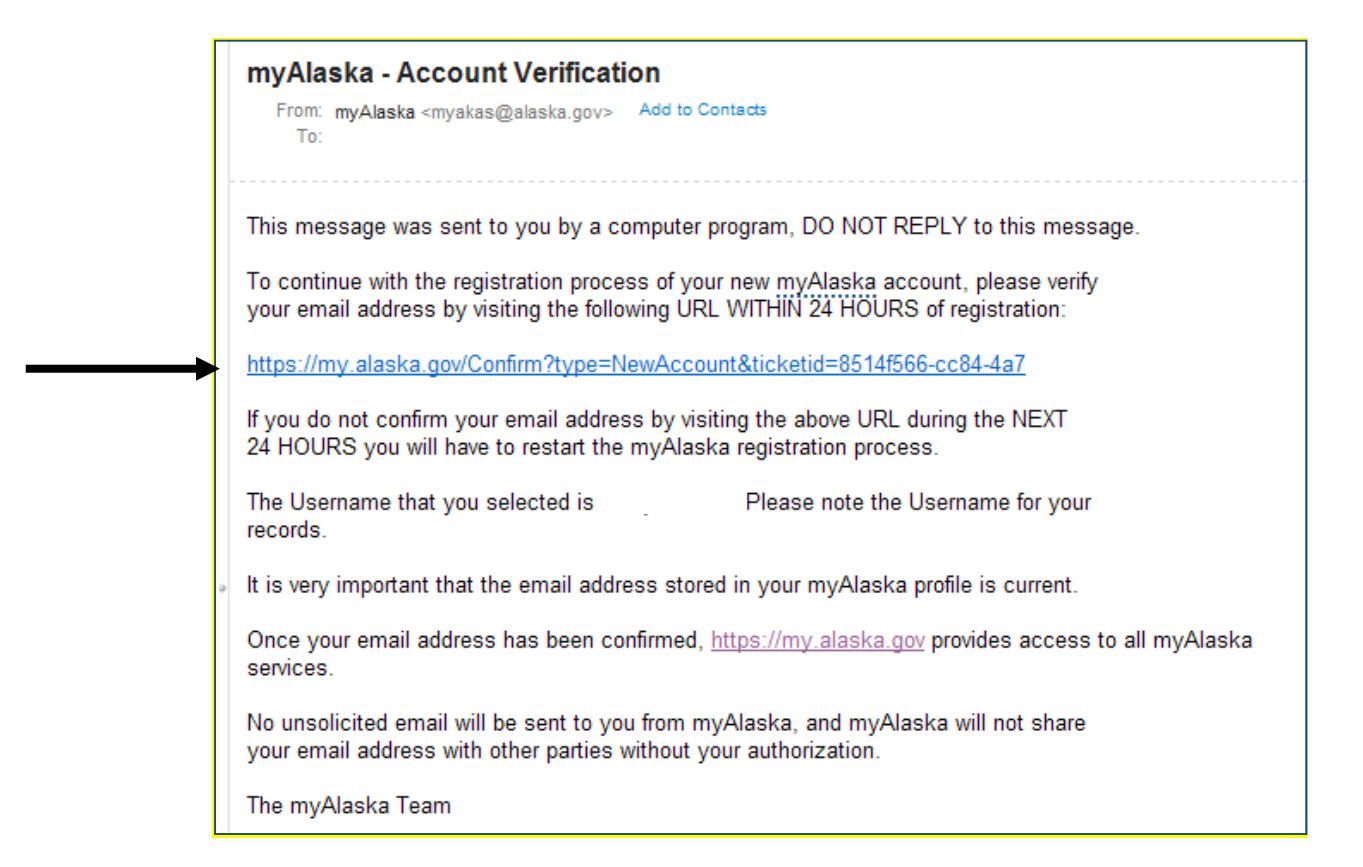

#### **Re-enter your username and password:**

| ME SERVICES MYPROFIL                                                                                                    | EHELP                                                  |                                                                                                    |
|----------------------------------------------------------------------------------------------------|--------------------------------------------------------|----------------------------------------------------------------------------------------------------|
| CCOUNT CONFIRMATION                                                                                                    | Contractory of the second                              |                                                                                                    |
| our arrival at this page has confirme<br>ease enter your username and pase                                                                         | d your email address.<br>sword again to continue the n | nyAlaska registration process.                                                                                                    |
| Username:                                                                                                    | your user name here                                    |                                                                                                    |
| Dessured                                                                                                    |                                                        |                                                                                                    |
| password:<br>ompleting your registration will estab<br>rate of Alaska electronically!<br>ick Here to Continue                                      | olish your myAlaska identity. A                        | After you have done that, you will be able to conduct your business with the                                                                                                    |
| Password<br>ompleting your registration will estab<br>ate of Alaska electronically!<br>ick Here to Continue                                        | ilish your myAlaska identity. A                        | After you have done that, you will be able to conduct your business with the Department of Administration                                                                                                    |
| Password:<br>ompleting your registration will estat<br>ate of Alaska electronically!<br>ick Here to Continue<br>Privacy Policy User Agreement Brow | vser Compatibility                                     | After you have done that, you will be able to conduct your business with the<br>Department of Administration<br>Enterprise Technology Services (ETS)<br>333 Willoughby Ave., 5th Floor                                                                                                    |
| Password:<br>ompleting your registration will estat<br>ate of Alaska electronically!<br>ick Here to Continue                                       | olish your myAlaska identity. A<br>vser Compatibility  | After you have done that, you will be able to conduct your business with the<br>Department of Administration<br>Enterprise Technology Services (ETS)<br>333 Willoughby Ave., 5th Floor<br>P.O. Box 110206<br>Juneau, KY 9811-0206                                                                                                    |
| Password:<br>ompleting your registration will estat<br>ate of Alaska electronically!<br>ick Here to Continue<br>Privacy Policy User Agreement Broy | vish your myAlaska identity. A                         | After you have done that, you will be able to conduct your business with the<br>Department of Administration<br>Enterprise Technology Services (ETS)<br>333 Willoughby Ave., 5th Floor<br>P.O. Box 110206<br>Juneau, AK 99811-0206<br>Email: mvalaska.help@alaska.gov<br>Mondav - Friday. 8:00 AMI bd.330 PM Alaska Time                                                                                       |
| Password:<br>ompleting your registration will estat<br>ate of Alaska electronically!<br>ick Here to Continue                                       | vser Compatibility                                     | After you have done that, you will be able to conduct your business with the<br>Department of Administration<br>Enterprise Technology Services (ETS)<br>333 Willoughby Ave., 5th Floor<br>P.O. Box 110206<br>Juneau, AK 99811-0206<br>Email: <u>mvalaska.help@alaska.qov</u><br>Monday - Friday, 8:00 AMI to 4:30 PM Alaska Time<br>Anchorage: 907-269-6311    Fairbanks: 907-451-5911    Juneau: 907-465-5211 |

You will be sent to the myAlaska Welcome page (Step 2).

# Step 2: Signing up for DEC Online Services

When you are logged in to myAlaska, click on View Your Services:

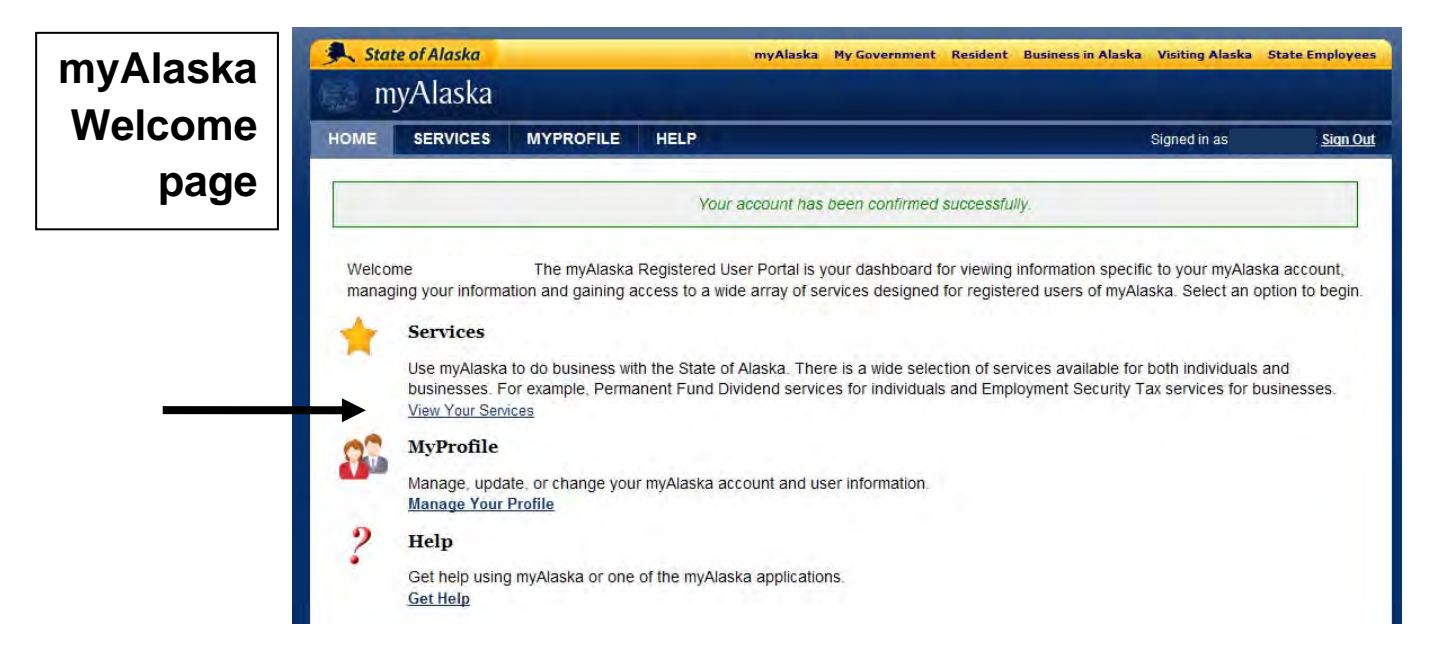

Scroll down past <u>Services for Individuals</u> to <u>Services for Businesses</u>. Click on <u>DEC Online Services</u>

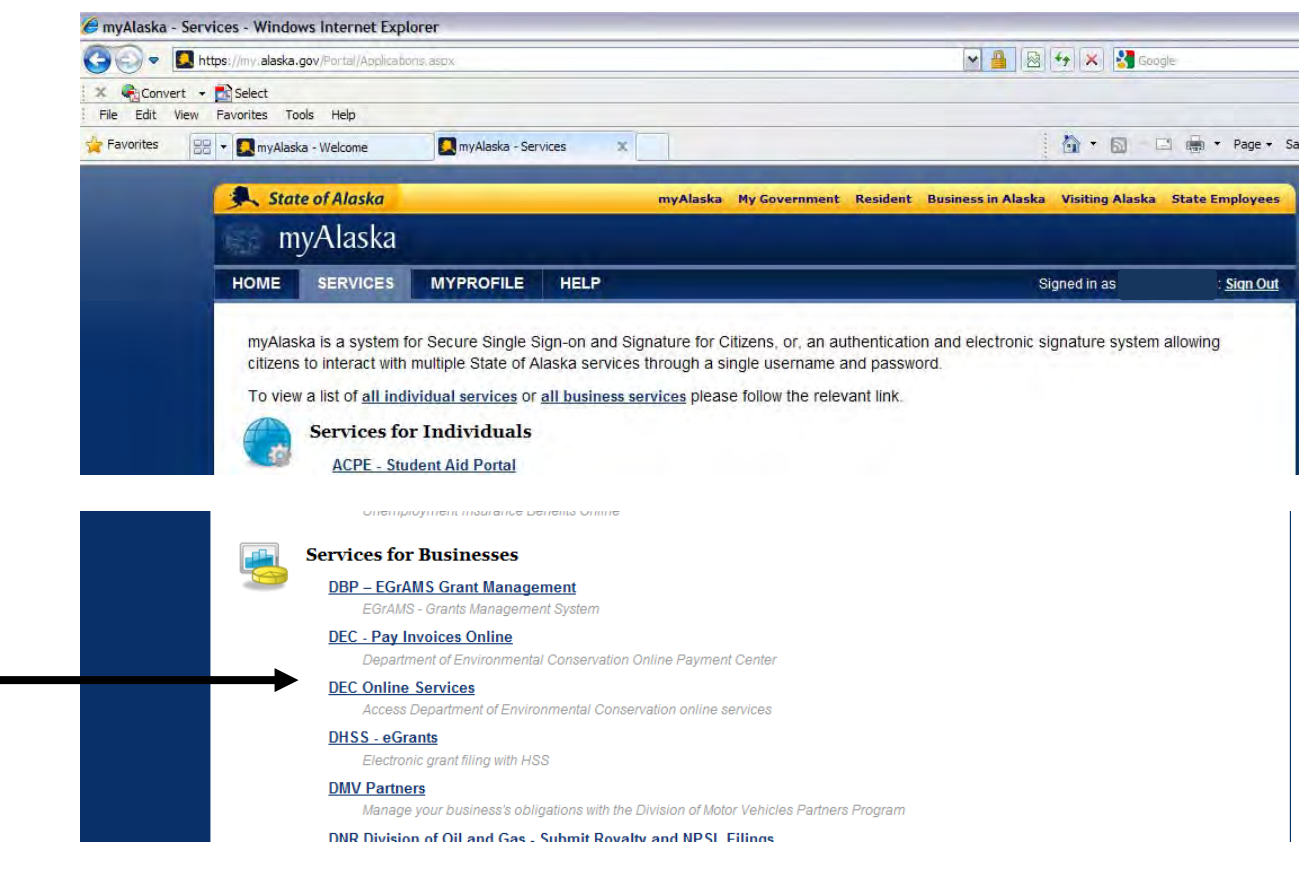

The first time you click on DEC Online Services you will be sent to the Privacy Agreement page. When the DEC Privacy Agreement appears, you must accept the Privacy Agreement to continue. Check to be sure you are signed in to your account (see left panel on the page) and then read and check off on the agreement. This subscribes you to DEC Online Services. You must sign this agreement before you will be able to log into Air Online Services with your myAlaska account. Click on the <u>Continue</u> button to continue as a logged-in user to the DEC Online Services page.

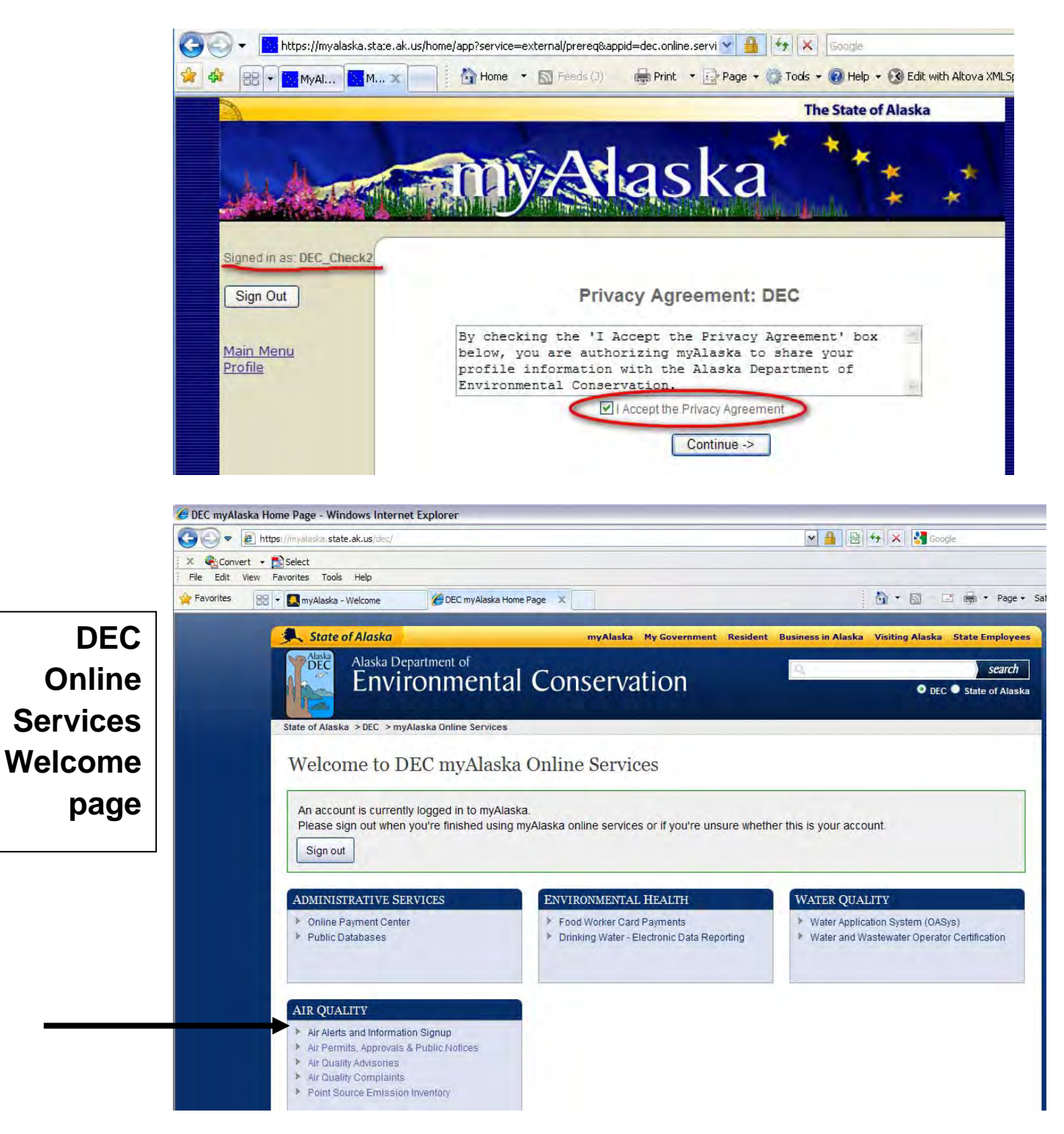